【手続方法】・・・ふるさと納税サイト「ふるさとチョイス」もしくは「さとふる」での 手続きとなります。

●「ふるさとチョイス」: <u>https://www.furusato-tax.jp/city/product/28100</u> ①ご希望の返礼品を選択してください(神戸市以外の在住の方)

②「寄付金の使い道を選択」で「4.未来の神戸づくりに向けた大学等応援助成」を選択してください。

| ふるさとチョイス<br>あなたの意思をふるさとに |                      |                                  |                                                                      |                                                                  |                                                                                       |    |
|--------------------------|----------------------|----------------------------------|----------------------------------------------------------------------|------------------------------------------------------------------|---------------------------------------------------------------------------------------|----|
|                          | <b>〇</b><br>使い道      | ● 情報入力1                          | ● 情報入力2                                                              | ●確認                                                              | ●<br>完了                                                                               |    |
| 寄付金                      | <sup>をの</sup> 使い道を   | と選択                              |                                                                      |                                                                  |                                                                                       |    |
| 付のお申し込<br>るさと納税で         | 込みに進んでいた<br>は、寄付金を自治 | だき、ありがとう<br>体がどのような <sup>、</sup> | ございます。<br>使い道にするのか                                                   | 、あなたが選択                                                          | することができます。                                                                            |    |
| <b>○ 1.</b> †            | 「長におまかせ              |                                  |                                                                      |                                                                  |                                                                                       |    |
| ◯ 2. ≸                   | 断型コロナ対策の             | 最前線で働く医                          | 療従事者を支援!                                                             |                                                                  |                                                                                       |    |
| 〇 3.何                    | 「度でも行きたくな            | る神戸に 〜神                          | 甲市観光地支援                                                              | 事業~                                                              |                                                                                       |    |
| ● 4.未                    | ま来の神戸づくりに            | に向けた <mark>大</mark> 学等の          | <b>芯援助成</b>                                                          |                                                                  |                                                                                       | _  |
|                          |                      | 全<br>躍<br>体<br>ま<br>イ<br>戸       | 国有数の大学集れ<br>できる持続可能な<br>や地域の企業等の<br>す。大学等が実施<br>ノベーションの創<br>エリアの大学間、 | 費都市「神戸」て<br>社会を築くこと<br>と協働し、さまざ<br>する未来の神戸<br>出、高度人材育<br>産官学連携につ | 、多くの若者が輝き、活<br>を目指し、大学等が自治<br>まな取り組みを行ってい<br>つくりに向けた地域発<br>成機能の充実・強化、神<br>つながる事業などの取り | Å. |
| 組み                       | タに活用させてい;            | ただきます。                           |                                                                      |                                                                  |                                                                                       |    |
| 申辽                       | 込時に、「自治体か            | らのアンケート構                         | 闡」にて、応援した                                                            | い大学等を指定                                                          | としてください。                                                                              |    |

③寄付者情報をご入力ください。

④「自治体からのアンケート」で応援したい大学を「⑥神戸学院大学」と選択してください。

(※ 大学を選択されていない場合、本学対象の支援とはなりませんので、くれぐれもご注意ください)

自治体からのアンケート

| (お礼の品の配送、寄付金受領証明書・振込用紙に関するご連絡について)<br>上記「神戸市への応援メッセージ」にお礼の品の配送、寄付金受領証明書・振込用紙に関わる件をご入<br>力なさらないでください。<br>お礼の品の配送希望日などに関するご連絡は、各お礼の品の「お問い合わせ先」記載の事業者に直接お<br>電話でご連絡ください。<br>寄付金受領証明書・振込用紙に関するご連絡は、JTBふるぽ(ふるさと納税)コールセンター TEL:057<br>0-666-532 にご連絡ください。 Ø項:<br>● 理解した |      |  |  |  |
|----------------------------------------------------------------------------------------------------|------|--|--|--|
| 「3.何度でも行きたくなる神戸に ~神戸市観光地支援事業~」をご選択の方は、応援したい地区<br>してください。 :                                                                                                    | [を選択 |  |  |  |
| 選択してください                                                                                                    |      |  |  |  |
| 「4.未来の神戸づくりに向けた大学等応援助成」をご選択の方は、応援したい大学等を選択してくい。:                                                                                                    | ださ   |  |  |  |
| ⑥神戸学院大学 \$                                                                                                    |      |  |  |  |

●さとふる:https://www.satofull.jp/city-kobe-hyogo/

①返礼品を選択、寄付者等の情報を入力し、申込完了した後「**寄附金の使い道を指定する」**を 選択してください。

| <ul> <li></li></ul>                        | お礼品のキーワードから探す                                                                       | <del>検索</del><br>地域から探す                                   | し<br>るさと納税とは<br>マイへ | ★気に入り カート 特集・キャンペーン |  |
|--------------------------------------------|-------------------------------------------------------------------------------------|-----------------------------------------------------------|---------------------|---------------------|--|
| お申込み完了                                     |                                                                                     |                                                           |                     |                     |  |
| 寄付金額の設定                                    | 寄付者情報の入力                                                                            | 入力情報の確認                                                   | $\rightarrow$       | お申込み完了              |  |
| 以下のとおり、受け付けいたしました。                         |                                                                                     |                                                           |                     |                     |  |
| (2) (1) (1) (1) (1) (1) (1) (1) (1) (1) (1 | 続いて、寄付の使い道を<br>高付金の使い道を<br>ふるさと納税では、寄付金の使い道を寄付<br>使い道のご指定が無い場合は、地域で使い道を診<br>がまった思い。 | と指定しましょう! /<br>指定する ▶ □<br>をされた方が指定する事がで<br>大めて寄付金を活用させてい | きます。<br>ただきます。      | <b>†</b> ( )        |  |

| 申込結果 | 地域・お礼品                 | お届け日  | ご案内          |
|------|------------------------|-------|--------------|
| ○ 完了 | [兵庫県神戸市]<br>くり松千本 6個入り | 順次お届け | お申し込みを承りました。 |

ただいま、申込み完了のメールをお送りさせていただきました。

万一メールが届かない場合は、トラブルの可能性がありますので、大変お手数ではございますが<u>お問い合わせ</u>ください。

②寄付金の使い道で「未来の神戸づくりに向けた大学等応援助成」を選択してください。

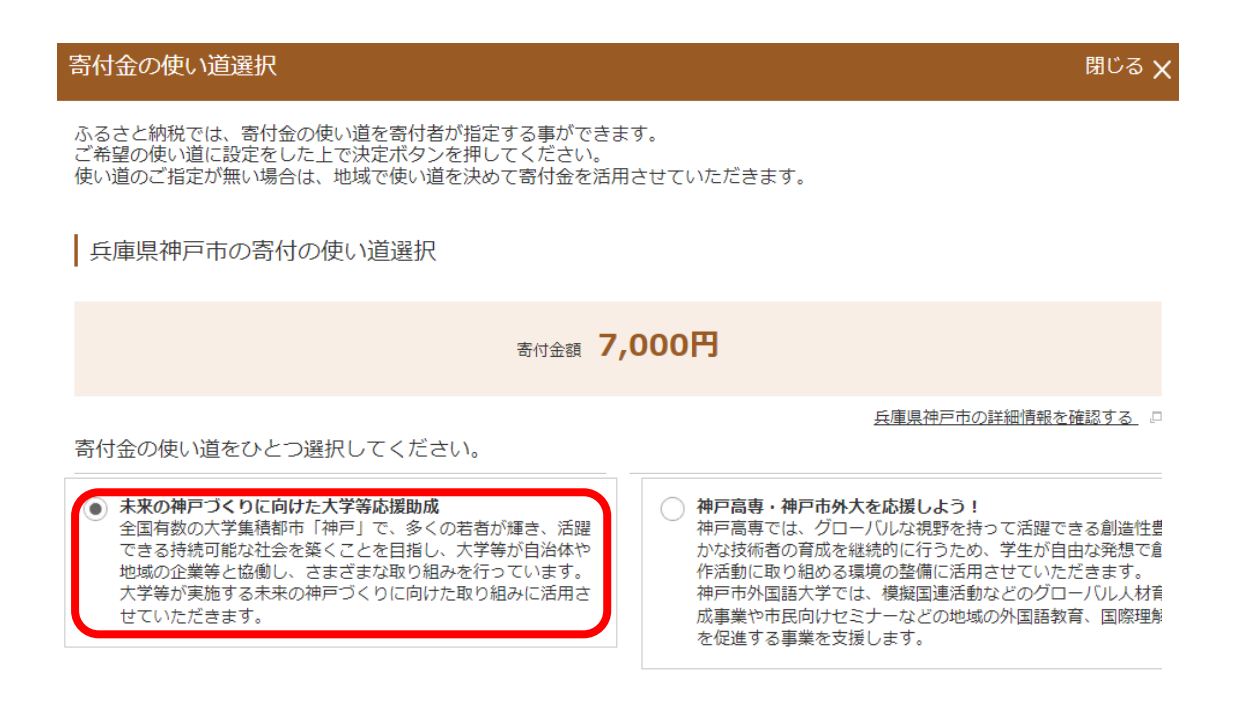

③兵庫県神戸市からのアンケートで

「13.未来の神戸づくりに向けた大学等応援助成」をご選択の方は、応援したい大学等を選択 してください。で「**⑥神戸学院大学」**を選択し、回答してください。

(※ 大学を選択されていない場合、本学対象の支援とはなりませんので、くれぐれもご注意ください)

| アンケートの入力 |
|----------|
|          |

| 兵庫県神戸市からのアンケート                                                               |                                                                                                    | 閉じる 一 |  |
|------------------------------------------------------------------------------|----------------------------------------------------------------------------------------------------|-------|--|
| 兵庫県神戸市からのアンケート<br>「13.未来の神戸づくりに向けた大学等応援助<br>成」をご選択の方は、応援したい大学等を選択<br>してください。 | <ul> <li>①開西国際大学</li> <li>②甲南大学</li> <li>③甲南女子大学</li> <li>④神戸海星女子学院大学</li> <li>⑤神戸海星女子学院大学</li> <li>⑤神戸国際大学</li> <li>⑦神戸国際大学</li> <li>⑦神戸南看護大学</li> <li>⑨神戸情報大学院大学</li> <li>⑨神戸東和大学</li> <li>⑩神戸繁和大学</li> <li>⑩神戸繁和大学</li> <li>⑲浜運興立大学</li> <li>⑩流通科学大学</li> <li>⑩神国際調理製菓専門学校</li> </ul>                                                                                                    | 閉じる — |  |
|                                                                              | ①         ①         ①         ⑦         ⑦         ⑦         ⑦         ⑦         ⑦         ⑦         ⑦         ⑦         ⑦         ⑦         ⑦         ⑦         ⑦         ⑦         ⑦         ⑦         ⑦         ⑦         ⑦         ⑦         ⑦         ⑦         ⑦         ⑦         ⑦         ⑦         ⑦         ⑦         ⑦         ⑦         ⑦         ⑦         ⑦         ⑦         ⑦         ⑦         ⑦         ⑦         ⑦         ⑦         ⑦         ⑦         ⑦         ⑦         ⑦         ⑦         ⑦         ⑦         ⑦         ⑦         ⑦         ⑦         ⑦         ⑦         ⑦         ⑦         ⑦         ⑦         ⑦         ⑦         ⑦         ⑦         ⑦         ⑦         ⑦         ⑦         ⑦         ⑦         ⑦         ⑦         ⑦         ⑦         ⑦         ⑦         ⑦         ⑦         ⑦         ⑦         ⑦         ⑦         ⑦         ⑦         ⑦         ⑦         ⑦         ⑦         ⑦         ⑦         ⑦         ⑦         ⑦         ⑦         ⑦         ⑦         ⑦         ⑦         ⑦         ⑦         ⑦         ⑦         ⑦         ⑦         ⑦ |       |  |
|                                                                              | <ul> <li>◎神戸电子専門学校</li> <li>◎神戸リハビリテーション衛生専門学校</li> <li>◎ 魚専門学校 ○ 魚専門学校 ○ 魚 ● □ ● □ ● □ ● □ ● □ ● □ ● □ ● □ ● □ ●</li></ul>                                                                                                    |       |  |
|                                                                              |                                                                                                    |       |  |